## IMYFone Fixppo - How to Boost Your IOS Device Straight Back Up

iPods need Imyfone for iPod Touch to work and this is where the iMnyfone Unlocker comes in handy. This is a program that will allow you to unlock your iPod and use it in standard mode or foreign mode. We are not sure about which mode the iPod is currently in. The program works flawlessly with any iPod Touch model. After downloading and installing the program, you will need to put your iPod into "Modem".

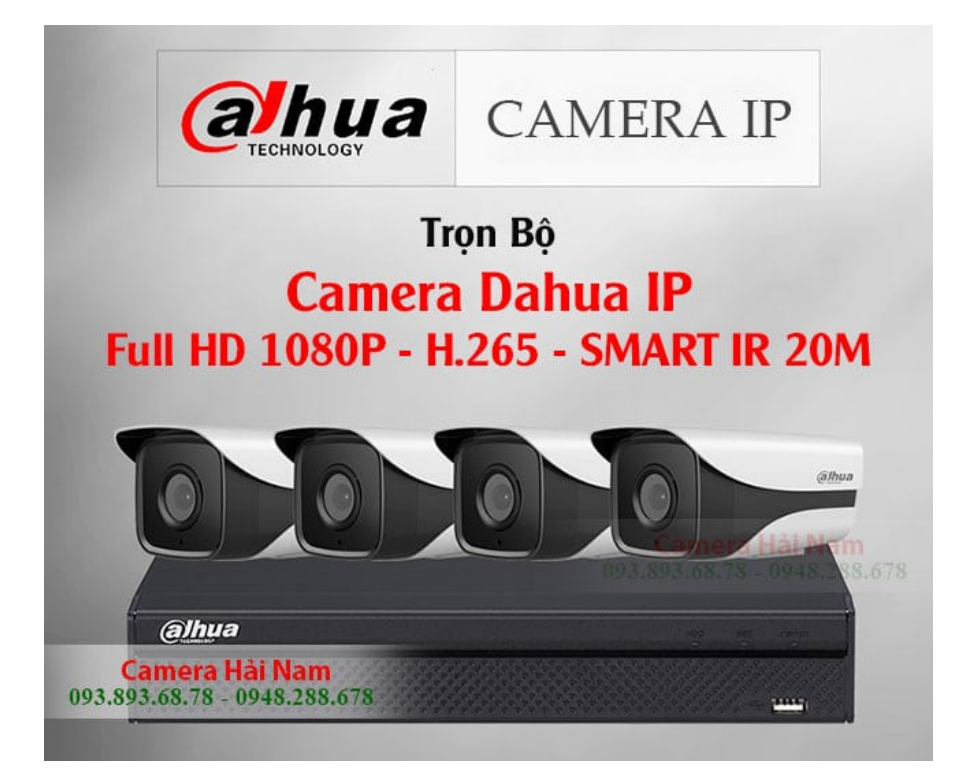

The first step is to download and install the program. The download should be completed successfully. After the download is complete, launch the program and follow the instructions to launch it. The instructions will indicate which program files to download and install. For Windows users, a folder called c:/program files/soft Wiley/tdox/winport. txt needs to be downloaded.

The second step is to launch the program. The icon on the left side of the main window displays "iMnyfone Unlocker" and a button called "run". You need to click run to launch the hippo program. Next, click recovery mode to turn the iSnyfone into recovery mode. The "About" window will appear.

Step 3 - The third step is to open the preferences and click on "Network Preferences". In the network settings, select the option to enter the FTP password. Use the default value and enter. If your ios devices are in either "locked" or "unlocked", you need to reboot your computer to enter the network settings.

The fourth step is to click recovery to turn the device into the recovery mode. The IMYFone hippo will reboot and you need to connect it to your computer via USB. It is possible that this will only work if you have an active mac. Otherwise, the device may not be able to recognize

the usb drive.

The last step is to confirm that your device is working fine. To do this, just hold down the 'Menu' button on your device and click "OK". might and magic tai game mien phi should display the message "IMS Network Manger Success". If fifa 14 viptoolaz was good, then you can safely exit recovery mode. The IMYFone should now be able to successfully read and copy the data from your external hard drive.

You will need to wait until the device is completely recovered. If your device does not boot back up properly, you will have to boot it again using the Recovery mode. Follow these simple steps again and see whether or not your device is fixed by the IMYFone fixation software. If not, you can try to repair the files on your hard drive yourself. This step is more risky and should only be done by a professional.

If your device is still not fixed after following all of these steps, then you might want to contact a professional to have it fixed. However, if everything was okay, then you can follow these steps to boot your device straight back up. To avoid any problems in the future, make sure that you always update your IMYFone. This will help you solve any problems when your device encounters a data loss problem.